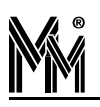

## Urlop na Żądanie

W systemie bibi istnieje możliwość dodania nowych rodzajów nieobecności. Potrzeba taka zaistniała po wprowadzeniu w Kodeksie Pracy pojęcia Urlop na Żądanie.

## Jak do istniejących rodzajów nieobecności dodać Urlop na Żądanie?

- 1. Otworzyć okno Edycja nieobecności
- 2. Ustawić się na grupie Urlop wypoczynkowy
- 3. Z podręcznego menu wybrać Dodaj nową nieobecność

| Edycja nieobecności                                             |                        |       |              |  |  |  |
|-----------------------------------------------------------------|------------------------|-------|--------------|--|--|--|
| Nieobecności                                                    |                        | Norma | Czas zalicz. |  |  |  |
| - 📴 <uw> Urlop wypoczynkow<br/>- 📓 <uw> Urlop wypoczy</uw></uw> | Zmień nazwę            |       | Đ            |  |  |  |
| 🔚 🔄 <uz> Zaległy urlop</uz>                                     | Dodaj nowa nieobecność |       | •            |  |  |  |
| CDEL> Delegacia sruzbov CDK> Delegacia krajc                    | Usuń nieobeność<br>-   |       |              |  |  |  |

 Korzystając z podręcznego menu, zmienić nazwę nowo utworzonej nieobecności na : 
 <UnŻ> Urlop na Żądanie. Pierwsza część nazwy, umieszczona w nawiasach, stanowi jedno- cześnie skrót, który będzie wykorzystywany w raportach zawierających zestawienie nieobec-ności.

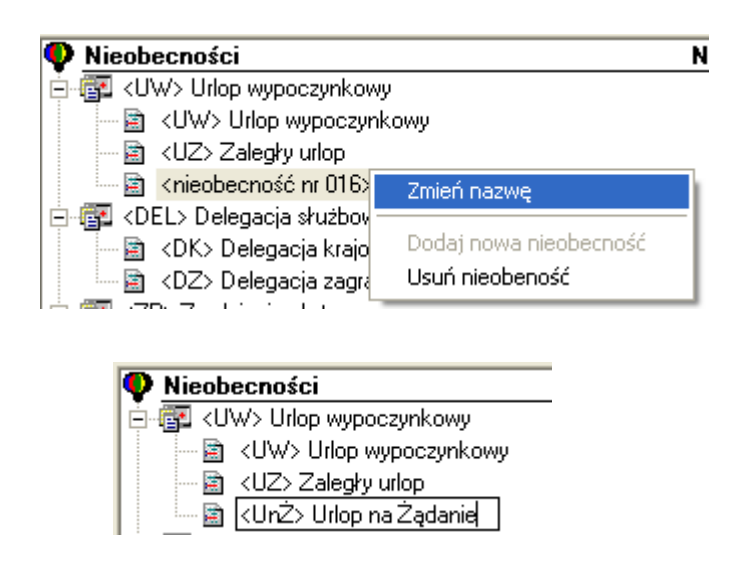

5. Ustawić parametry nieobecności Urlop na Żądanie, zgodnie z parametrami pozostałych urlopów.

| 🗣 Nieobecności                   | Norma Czas zalicz. 🔼 |
|----------------------------------|----------------------|
| 🚊 📴 <uw> Urlop wypoczynkowy</uw> |                      |
| 🔤 🖂 🖓 🖂 🔤 🖂                      |                      |
| 🔄 <uz> Zaległy urlop</uz>        |                      |
| 🔤 🔤 <unz> Urlop na Żądanie</unz> |                      |

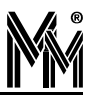

Po dokonaniu tych czynności, **Urlop na Żądanie** stanowi już jeden z rodzajów nieobecności. Tak jak pozostałe nieobecności, możemy wybrać ten rodzaj dla dowolnego pracownika.

W **Raporcie indywidualnym** należy ustawić się na dniu nieobecności i z podręcznego menu wybrać Urlop na Żądanie.

| 📴 0030: Gronicki W od 01 kwietnia 2003 do 30 kwietnia 2003 |           |                                    |                           |                  |                       |     |                              |                              |       |   |           |
|------------------------------------------------------------|-----------|------------------------------------|---------------------------|------------------|-----------------------|-----|------------------------------|------------------------------|-------|---|-----------|
| Oznaczenie dnia                                            |           |                                    | Zarejestrowany czas pracy |                  |                       |     |                              | Normatywny czas pracy        |       |   |           |
| dzień                                                      | regulamin | regulamin wejś                     |                           |                  | wyjście               | typ | zare                         | ejestro                      | norma | Ζ | zaliczony |
| 01 Wtorek                                                  | Nieobech  | Nieobecność 🕨 Urlop wypoczynkowy 🕨 |                           |                  |                       |     | <uw> Urlop wypoczynkowy</uw> |                              |       |   |           |
| 02 Środa                                                   | Regulamir | n ≯                                | Delegacja służbowa 🔸      |                  |                       |     | <uz> Zaległy urlop</uz>      |                              |       |   |           |
| 03 Czwartek                                                | Rejestrac | Rejestracje 🕨                      |                           |                  | Zwolnienie płatne 🔹 🕨 |     |                              | <unż> Urlop na Żądanie</unż> |       |   |           |
| 04 Piątek                                                  | Blabables | N-h-h-h                            |                           | Zwolnienie ZUS 🕨 |                       |     | יין י                        | )0:00                        | 08:00 |   | 00:00     |
| 05 Sobota                                                  | NUCALKA   | -                                  | Zw                        |                  | ienie niepłatne 🕞 🕨   |     |                              |                              |       |   |           |
| 06 Niedziela                                               | reg-M2,E2 |                                    | Inne 🕨 🕨                  |                  |                       |     |                              |                              |       |   |           |
| 07 Poniedziałek                                            | reg-M2,E2 |                                    |                           | lsuń n           | ienherność            |     | 0                            | 00:00                        | 08:00 |   | 00:00     |
| 08 Wtorek                                                  | reg-M2,E2 |                                    |                           | Jan              | nooboentose           |     | 0                            | 00:00                        | 08:00 |   | 00:00     |

| 🗊 0030: Gronicki W od 01 kwietnia 2003 do 30 kwietnia 2003 |           |                              |     |         |                       |            |       |   |           |
|------------------------------------------------------------|-----------|------------------------------|-----|---------|-----------------------|------------|-------|---|-----------|
| Oznaczenie dnia Zarejestrowany czas pracy                  |           |                              |     | юу      | Normatywny czas pracy |            |       |   |           |
| dzień                                                      | regulamin | wejście                      | typ | wyjście | typ                   | zarejestro | norma | Ζ | zaliczony |
| 01 Wtorek                                                  | reg-M2,E2 | <unż> Urlop na Żądanie</unż> |     |         |                       |            |       |   |           |

Ten nowy rodzaj nieobecności, będzie również widoczny w rapocie Zestawienie nieobecności.

| 厞 Zestawienie nieobecności 0030: Gronicki W od 01 stycznia 2003 do 31 |    |    |     |    |    |    |     |    |  |  |
|-----------------------------------------------------------------------|----|----|-----|----|----|----|-----|----|--|--|
|                                                                       |    | UW |     |    | EL | ZP |     |    |  |  |
| miesiąc                                                               | UW | UZ | UnŻ | DK | DZ | UO | OnD | BL |  |  |
| 01. 01.01 - 31.01                                                     |    |    |     |    |    |    |     |    |  |  |
| 02. 01.02 - 28.02                                                     |    |    |     |    |    |    |     |    |  |  |
| 03. 01.03 - 31.03                                                     |    |    |     |    |    |    |     |    |  |  |
| 04. 01.04 - 30.04                                                     |    |    | 01  |    |    |    |     |    |  |  |
| 05. 01.05 - 31.05                                                     |    |    |     |    |    |    |     |    |  |  |
| 06. 01.06 - 30.06                                                     |    |    |     |    |    |    |     |    |  |  |
| 07. 01.07 - 31.07                                                     |    |    |     |    |    |    |     |    |  |  |
| 08. 01.08 - 31.08                                                     |    |    |     |    |    |    |     |    |  |  |
| 09. 01.09 - 30.09                                                     |    |    |     |    |    |    |     |    |  |  |
| 10. 01.10 - 31.10                                                     |    |    |     |    |    |    |     |    |  |  |
| 11. 01.11 - 30.11                                                     |    |    |     |    |    |    |     |    |  |  |
| 12. 01.12 - 31.12                                                     |    |    |     |    |    |    |     |    |  |  |
| Razem :                                                               |    |    | 01  |    |    |    |     |    |  |  |